# Functioneel Ontwerp ACMS Premium

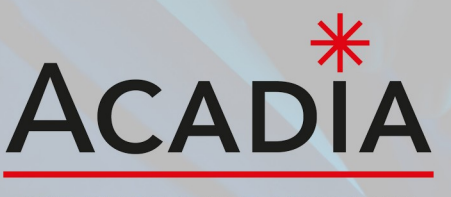

SOFTWARE & WEB SOLUTIONS

**Potentiele klant** 

# **ACMS Premium**

# Inhoud

- 1. Inleiding
- 2. Beveiliging
- 3. Preheader
- 4. Pagina's
- 5. Algemene content
- 6. Actie pop-up
- 7. Stroken
  - 7.1 Formulier
  - 7.2 Nieuws
  - 7.3 FAQ
  - 7.4 Review
  - 7.5 RSS nieuwsfeed
  - 7.6 Nieuwsbrief inschrijven
- 8. Nieuws
- 9. FAQ
- 10. Reviews
- 11. Website opleveren (301's)
- 12. Randvoorwaarden

## 1. Inleiding

Ons **Acadia** Content Management Systeem (ACMS) is ontworpen om het bouwen en beheren van een website eenvoudig en efficiënt te maken. Het systeem biedt een uitgebreide verzameling tools en functies die je de volledige controle geven over elk aspect van je website.

In de **Premium-versie** zijn alle **basisfunctionaliteiten** van het standaard ACMS inbegrepenHier zijn de belangrijkste onderdelen van ons ACMS:

**Pre header:** Dit element kan volledig naar eigen wens worden aangepast, waardoor je belangrijke informatie bovenaan je website kunt plaatsen.

**Header en footer:** Flexibele onderdelen waarmee je de identiteit van je website kunt versterken door middel van ontwerp en inhoud.

Algemene content: Hiermee kun je de kleurstelling en lettergroottes van je website aanpassen, zodat deze consistent is met je merkidentiteit.

Actie pop-up: Een krachtige marketingtool die verschijnt wanneer iemand voor de eerste keer op de website komt en opnieuw na 72 uur. Dit helpt om de aandacht van je bezoekers te trekken en belangrijke berichten te communiceren.

**Pagina's:** Organiseer de navigatie en structuur van je website op een intuïtieve manier, zodat bezoekers gemakkelijk kunnen vinden wat ze zoeken.

Stroken: Voeg eenvoudig diverse soorten inhoud toe, zoals teksten, afbeeldingen en andere media.

Fotoalbums: Creëer en presenteer visuele content op een georganiseerde en aantrekkelijke manier.

Nieuwsitems: Houd je bezoekers op de hoogte van het laatste nieuws en updates.

**FAQ:** Beantwoord veelgestelde vragen efficiënt, zodat bezoekers snel de informatie kunnen vinden die ze nodig hebben.

**Reviews:** Verzamel en presenteer feedback van gebruikers om vertrouwen op te bouwen bij nieuwe bezoekers.

Met deze uitgebreide functionaliteiten kun je een professionele en volledig aanpasbare website bouwen en beheren. Ons ACMS is ontworpen om je volledige controle over je online aanwezigheid te geven, zonder dat diepgaande technische kennis vereist is. Ontdek de mogelijkheden van ons systeem en begin vandaag nog met het optimaliseren van je website.

## 2. Beveiliging

Bij het inloggen ontvangt de klant automatisch een two-factor code via e-mail, tenzij zijn IP-adres is opgenomen in de lijst van veilige IP-adressen. Deze extra beveiligingslaag zorgt ervoor dat het inlogproces extra beschermd is tegen ongeautoriseerde toegang en versterkt de veiligheid van gebruikersaccounts.

De two-factor code wordt naar het geregistreerde e-mailadres van de klant gestuurd. Hierdoor kunnen alleen geautoriseerde gebruikers toegang krijgen tot hun account.

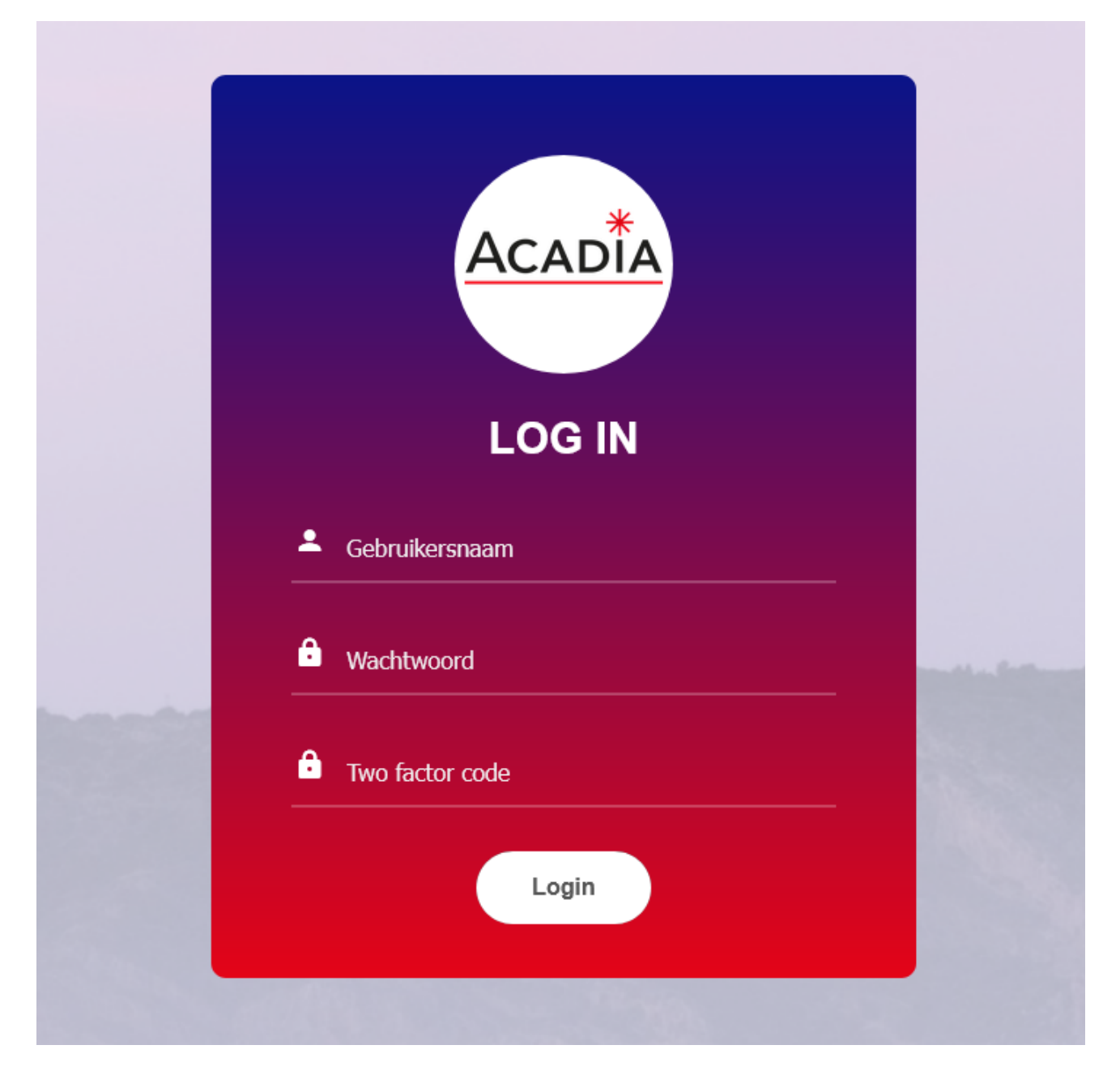

## 3. Preheader

De preheader-functionaliteit in onze backend biedt uitgebreide opties om dit belangrijke element van je website volledig naar wens aan te passen. Hieronder vind je de beschikbare instellingen en hoe je deze kunt gebruiken om je preheader optimaal in te richten:

Achtergrondkleur: Pas de achtergrondkleur van de preheader aan om deze visueel aantrekkelijk te maken en te laten aansluiten bij de rest van je websiteontwerp.

**Tekst**: Voeg aangepaste tekst toe aan de preheader. Dit kan bijvoorbeeld een belangrijke aankondiging, promotie of een korte mededeling zijn.

**Link**: Maak de tekst in de preheader klikbaar door er een link aan toe te voegen. Hiermee kun je bezoekers snel doorverwijzen naar belangrijke pagina's of acties.

**Uitlijning**: Kies de uitlijning van de tekst en links in de preheader. Je kunt ervoor kiezen om deze links, rechts of gecentreerd uit te lijnen, afhankelijk van het gewenste ontwerp.

**Slogan**: Plaats een pakkende slogan in de preheader om de aandacht van bezoekers te trekken. Deze slogan kan aan de linkerkant of de rechterkant van de preheader worden geplaatst.

Met deze flexibele instellingen kun je de preheader van je website volledig aanpassen, waardoor je belangrijke informatie direct zichtbaar maakt voor je bezoekers en de algehele gebruikerservaring verbetert.

| Achte | ergrond kleur #000     |                |                     |   |
|-------|------------------------|----------------|---------------------|---|
| Opsi  | aan                    |                |                     |   |
| +     |                        |                | Zoek                | ٥ |
|       | Tekst                  | <u>Link</u>    | <u>Uitlijning</u>   |   |
| C     | Contact                | <u>Contact</u> | Links 🔘<br>Rechts 🧿 | Ō |
| C     | Plaats hier een slogan |                | Links 🧿<br>Rechts 🔾 | Ô |

## 4. Pagina's

De paginabeheerfunctionaliteit in onze backend biedt uitgebreide opties om menu-items en pagina's op je website volledig naar wens aan te passen. Hieronder vind je een overzicht van de beschikbare instellingen en hoe je deze kunt gebruiken:

**Pagina sortering:** Bepaal de volgorde van je pagina's in het menu om een logische en gebruiksvriendelijke navigatiestructuur te creëren.

**Pagina naam:** Geef elke pagina een duidelijke en herkenbare naam, zodat bezoekers gemakkelijk kunnen vinden wat ze zoeken.

**Sticky header:** Kies of je een 'sticky' header wilt gebruiken die vast blijft staan terwijl bezoekers naar beneden scrollen. Dit zorgt voor betere navigatie en toegankelijkheid.

**Menu shadow:** Stel de schaduw van het menu in (in pixels) voor een visueel aantrekkelijk effect. Optimaal is tussen 10 tot 15 pixels.

**Menu shadow offset:** Pas de offset van de schaduw aan (in pixels) voor subtiele visuele diepte. Optimaal is tussen 3 tot 5 pixels.

**Menu tekst kleur:** Bepaal de kleur van de tekst in het menu, alleen van toepassing als de sticky header is ingeschakeld.

**Menu hover kleur:** Stel de kleur in die verschijnt wanneer bezoekers met hun muis over het menu gaan, alleen van toepassing als de sticky header is ingeschakeld.

**Menu actief kleur:** Kies de kleur voor actieve menu-items om duidelijk te maken welke pagina momenteel wordt bekeken.

**Menu header logo:** Upload een logo voor de menu header vanuit de media bibliotheek, alleen van toepassing als de sticky header is ingeschakeld.

Nivo: Bepaal het niveau van de pagina in de het menu.

Link: Voer de URL in waarnaar het menu-item moet linken.

Website: Selecteer de website waarvoor dit menu-item van toepassing is.

**Title**: Geef de pagina een titel voor SEO-doeleinden. Dit helpt zoekmachines de inhoud van je pagina te begrijpen en weer te geven in zoekresultaten.

**Metadescription**: Voeg een beknopte meta description toe (maximaal 160 tekens) voor een betere zoekmachineoptimalisatie en aantrekkelijkere zoekresultaten.

Metakeywords: Voer relevante trefwoorden in om de vindbaarheid van de pagina te verbeteren.

**Zichtbaar:** Stel in of de pagina zichtbaar moet zijn voor bezoekers of niet.Met deze uitgebreide instellingen kun je de menu-items en pagina's van je website volledig aanpassen, waardoor je de gebruikerservaring optimaliseert en de zichtbaarheid in zoekmachines verbetert.

| Pagina sortering * |                                                                                                    |
|--------------------|----------------------------------------------------------------------------------------------------|
| Pagina naam        |                                                                                                    |
| Sticky header *    | nee 🔻                                                                                                    |
| Menu shadow        | (in pixels, optimaal: 10 tot 15 pixels)                                                                     |
| Menu shadow offset | (in pixels, optimaal: 3 tot 5 pixels)                                                                       |
| Menu tekst kleur   | (alleen als sticky header op ja staat.)                                                                     |
| Menu hover kleur   | (alleen als sticky header op ja staat.)                                                                     |
| Menu actief kleur  |                                                                                                    |
| Menu header logo   | Kies uit de media bibliotheek of   Bladeren Geen bestandselecteerd. (alleen als sticky header op ja staat.) |
| Nivo               |                                                                                                    |
| Link               |                                                                                                    |
| Website *          | demo.acadia.nl - Nederlands 🔹                                                                               |
| Title              |                                                                                                    |
| Metadescription    |                                                                                                    |
|                    |                                                                                                    |
|                    | (max 160 chars.)                                                                                            |
| Metakeywords       |                                                                                                    |
| Zichtbaar *        | ja 🔹                                                                                                    |
|                    |                                                                                                    |

## 5. Algemene content

Met de algemene contentopties in onze backend kun je specifieke informatie en instellingen aanpassen die van toepassing zijn op de inhoud en het ontwerp van je website. Hier zijn de beschikbare opties en hoe je deze kunt gebruiken:

**Privacy- en cookieverklaring**: Voeg de link toe naar je privacy- en cookieverklaring om bezoekers te informeren over hoe hun gegevens worden verzameld en gebruikt.

Algemene voorwaarden: Voeg de link toe naar je algemene voorwaarden om de wettelijke overeenkomst tussen jou en je klanten te definiëren.

**Sociale mediakoppelingen**: Voeg links toe naar je sociale mediaprofielen, zoals Facebook, Twitter, Instagram en LinkedIn.

**Favicon**: Upload een favicon-afbeelding om je merk te vertegenwoordigen in de browser tabbladen van je website.

Contactgegevens: Voeg je telefoonnummer en e-mailadres toe voor direct contact met bezoekers.

**Google font**: Kies een Google-lettertype voor de tekst op je website om de visuele aantrekkingskracht te verbeteren.

Lettergroottes: Pas de grootte van verschillende kopstijlen aan, zoals H1, H2, H3-6 en algemene tekst.

**Letterkleuren**: Stel de kleuren in voor de verschillende tekststijlen om de visuele consistentie van je website te behouden.

Foto afronding: Schakel deze optie in om afgeronde hoeken toe te passen op afbeeldingen voor een zachter visueel effect.

Kleur invoervelden (gloed): Kies of invoervelden een gloedeffect moeten hebben voor visuele nadruk.

Met deze instellingen kun je de algemene inhoud en vormgeving van je website aanpassen aan de behoeften van je bedrijf en de verwachtingen van je bezoekers.

| demo.acadia.nl - Nederlands |                                         |                                             |                                         |  |
|-----------------------------|-----------------------------------------|---------------------------------------------|-----------------------------------------|--|
|                             | <u>Content</u>                          | Waarde                                      |                                         |  |
| C                           | Privacy- en cookieverklaring            | /downloads/Privacy- en cookieverklaring.pdf | <ul><li>□ Q</li><li>&lt; &gt;</li></ul> |  |
| C                           | Algemene voorwaarden                    | /downloads/Algemene voorwaarden.pdf         | E Q .                                   |  |
| Ø                           | Facebook                                | home.php                                    | Facebook                                |  |
| Ø                           | Twitter / X                             | home                                        | <u>Twitter / X</u>                      |  |
| C                           | Instagram                               | explore                                     | Instagram                               |  |
| C                           | Linkedin                                | feed                                        | <u>Linkedin</u>                         |  |
| C                           | Favicon                                 | /downloads/faviconacadia.png                |                                         |  |
| C                           | Telefoon nummer                         | 078 622 9899                                |                                         |  |
| C                           | E-mail (op website)                     | support@acadia.nl                           |                                         |  |
| C                           | E-mail (Formulier, wachtwoord vergeten) | info@acadia.nl                              |                                         |  |
| C                           | Google font                             | Sen                                         |                                         |  |
| ø                           | H1 lettergrootte                        | 24                                          |                                         |  |
| ø                           | H2 lettergrootte                        | 21                                          |                                         |  |
| ø                           | H3-6 lettergrootte                      | 18                                          |                                         |  |
| ø                           | Algemene lettergrootte                  | 15                                          |                                         |  |
| ø                           | H1 letter kleur                         | #1a1e30                                     |                                         |  |
| ø                           | H2 letter kleur                         | #1a1e30                                     |                                         |  |
| ø                           | H3-6 letter kleur                       | #1a1e30                                     |                                         |  |
| Ø                           | Algemene letter kleur                   | #1a1e30                                     |                                         |  |
| ø                           | Foto afronding                          | Ja                                          |                                         |  |
| C                           | Kleur invoervelden (gloed)              | #01a0d8                                     |                                         |  |

## 6. Actie pop-up

Met de actie pop-up functionaliteit in onze backend kun je effectief communiceren met je websitebezoekers en hen betrekken bij belangrijke acties of aanbiedingen. Hier zijn de beschikbare instellingen en hoe je deze kunt gebruiken:

Actie kop: Voer een pakkende kop in voor je pop-up om de aandacht van bezoekers te trekken en hen te informeren over het doel van de pop-up.

Actie tekst: Voeg een korte tekst toe die de boodschap van je pop-up verder uitdraagt en bezoekers aanspoort tot actie.

Actie knop tekst kleur: Kies de kleur van de tekst van de actieknop om deze goed leesbaar te maken en te laten opvallen tegen de achtergrond.

Actie knop tekst: Geef de tekst weer die op de actieknop wordt weergegeven, zoals 'Koop nu' of 'Ontvang korting'.

Actie knop kleur: Bepaal de kleur van de actieknop om deze op te laten vallen en de aandacht van bezoekers te trekken.

Actie knop link: Voeg de URL toe waarnaar bezoekers worden geleid wanneer ze op de actieknop klikken. Dit kan bijvoorbeeld een productpagina of een aanmeldformulier zijn.

Actie foto: Upload een afbeelding die relevant is voor de boodschap van je pop-up om visuele aantrekkingskracht toe te voegen.

Datum van: Stel de datum in vanaf wanneer de pop-up actief moet zijn.

Datum tot: Stel de datum in tot wanneer de pop-up actief moet zijn.

Actief: Schakel deze optie in om de pop-up actief te maken op de ingestelde datum.

**Excluded URL:** Voer de URL's in waarop de pop-up niet wordt weergegeven, bijvoorbeeld de checkout-pagina of de bedankpagina na een aankoop.

Met deze instellingen kun je een effectieve actiepop-up maken die de betrokkenheid van je bezoekers vergroot en hen aanzet tot actie, terwijl je tegelijkertijd controle hebt over de weergave en de timing ervan.

 $\times$ 

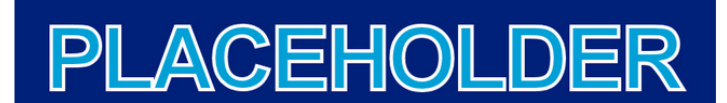

## Vandaag in de aanbieding!

Vandaag extra werkkracht nodig?

KLIK HIER

## 7. Stroken

In onze backend bieden we een veelzijdige selectie van templates, waarmee je diverse inhoud en functionaliteiten aan je pagina's kunt toevoegen. Hier zijn de beschikbare templates en hoe je ze kunt gebruiken:

Foto Album: Hiermee presenteer je een verzameling foto's op een aantrekkelijke manier.

Map locatie: Toon een interactieve kaart met locatiegegevens.

Video - Youtube: Embed eenvoudig een YouTube-video op je pagina.

**Text Content:** Voeg tekstinhoud toe aan je pagina.

Strook met icons: Voeg een strook met iconen toe voor visuele aantrekkelijkheid.

Strook met fotos: Creëer een strook met afbeeldingen om de aandacht te trekken.

Slider: Maak een dynamische slideshow van afbeeldingen of inhoud.

Tekst links/rechts Foto rechts/links: Combineer tekst en afbeeldingen op verschillende manieren.

Formulier: Voeg een formulier toe voor gegevensverzameling of contact.

Tarieven: Presenteer tariefopties of prijsplannen overzichtelijk.

Webwinkel: Bouw een complete webwinkelomgeving voor online verkoop.

**Merken strook:** Toon de merken die je vertegenwoordigt met een speciale strook voor logo's of merknamen.

Instagram strook: Integreer je Instagram-feed op je website.

Nieuws strook: Houd je bezoekers op de hoogte met recente nieuwsberichten of blogposts.

Video strook: Geef video-inhoud weer op een opvallende manier.

Faq strook: Beantwoord veelgestelde vragen met een speciale sectie.

PDF Module: Laat gebruikers PDF-documenten bekijken of downloaden.

Review strook: Toon recensies ( Op basis van een goedkeurings systeem)

**RSS Nieuws strook:** Geef recente nieuwsberichten weer van externe bronnen.

Met deze diverse set van templates kun je je website met inhoud en functionaliteit.

## 7.1 Formulier

Met de Formulier template kun je eenvoudig een strook met een formulier toevoegen aan je pagina, waarbij gebruikers gegevens kunnen invullen en versturen. Hier zijn de beschikbare opties om de strook te configureren:

**Strook naam:** Geef de strook een herkenbare naam, zodat je deze gemakkelijk kunt identificeren binnen je project.

**Strook kop:** Voeg een titel toe die boven het formulier wordt weergegeven. Dit helpt om de inhoud van de strook duidelijk te maken voor de bezoekers.

**Strook tekst:** Voeg hier een korte beschrijvende tekst toe, zodat de gebruiker meer context krijgt over het formulier.

**Knop tekst:** Bepaal de tekst die op de verzendknop van het formulier wordt weergegeven (bijv. 'Verstuur' of 'Aanmelden').

**Knop kleur:** Selecteer de kleur van de verzendknop om deze aan te laten sluiten bij het ontwerp van je website.

Knop tekst kleur: Kies de kleur van de tekst op de verzendknop voor optimale leesbaarheid en stijl.

Achtergrond kleur: Kies een achtergrondkleur voor de strook, zodat deze visueel aansluit bij de rest van de pagina.

Verstuur mail naar: Geef het e-mailadres op waarnaar de ingevulde formulieren verstuurd moeten worden.

**Mail subject:** Definieer het onderwerp van de e-mail die wordt verstuurd nadat een formulier is ingevuld.

**Mail bedankt pop-up:** Configureer of er een pop-up moet verschijnen zodra het formulier succesvol is verstuurd.

**Toon mail bedankt tekst:** Kies of je een bevestigingstekst wil tonen na het verzenden van het formulier.

**Toon mail bedankt pagina:** Je kunt in plaats van een tekst ook een specifieke pagina instellen die de gebruiker ziet na het versturen.

**Mail bedankt tekst:** Voeg een persoonlijke bedanktekst toe die na het verzenden van het formulier wordt getoond (bijvoorbeeld: 'Bedankt voor uw inzending!').

**Formulier tekst rechts:** Voeg extra begeleidende tekst toe aan de rechterkant van het formulier om de gebruiker meer informatie te geven of om de functionaliteit van het formulier te verduidelijken.

| COMMUNICATION                                                                                 | Hoe kunnen wij je helpen, wij zijn altijd in voor een 'vrijblijvende' afspraak<br>Bel naar 078-6229899<br>email naar info@acadia.nl<br>Dit kan bij ons op kantoor of bij u op locatie. |
|-----------------------------------------------------------------------------------------------|----------------------------------------------------------------------------------------------------|
| Wenst u liever het formulier in                                                               | te vullen dan kunt u dit                                                                                                    |
| hieronder doen                                                                                |                                                                                                    |
| Voornaam *                                                                                    |                                                                                                    |
|                                                                                               |                                                                                                    |
| Voornaam                                                                                      |                                                                                                    |
| Voornaam<br>Home Website - Webwink                                                            | kel∨ Maatwerksoftware∨ API Onze werkwijze Tarieven Contact                                                                                                    |
| Voornaam<br>Home Website ~ Webwink                                                            | ≪el∨ Maatwerksoftware∨ API Onze werkwijze Tarieven Contact                                                                                                    |
| Voornaam<br>Home Website > Webwink<br>Email *<br>Email                                        | xel – Maatwerksoftware – API Onze werkwijze Tarieven Contact                                                                                                    |
| Voornaam<br>Home Website > Webwink<br>Email *<br>Email<br>Telefoon                            | xel + Maatwerksoftware + API Onze werkwijze Tarieven Contact                                                                                                    |
| Voornaam<br>Home Website > Webwink<br>Email *<br>Telefoon<br>Telefoon                         | xel - Maatwerksoftware - API Onze werkwijze Tarieven Contact                                                                                                    |
| Veornaam<br>Home Website > Webwink<br>Email *<br>Email<br>Telefoon<br>Telefoon<br>Opmerkingen | xel - Maatwerksoftware - API Onze werkwijze Tarieven Contact                                                                                                    |

#### 7.2 Nieuws

Met de Nieuwsstrook template kun je een dynamische strook toevoegen aan je pagina die nieuwsberichten weergeeft. Hieronder vind je de beschikbare opties om de strook te configureren:

**Strook naam:** Geef de strook een herkenbare naam om deze eenvoudig te kunnen beheren en terugvinden binnen je project.

**Strook kop:** Voeg een titel toe die boven de nieuwsberichten wordt weergegeven. Dit zorgt voor duidelijkheid over de inhoud van de strook voor de bezoekers.

**Knop kleur:** Kies de kleur van de knop waarmee bezoekers bijvoorbeeld meer nieuwsberichten kunnen laden of naar een volledige nieuwspagina kunnen navigeren. Deze kleur kan worden afgestemd op de huisstijl van je website.

**Knop tekst kleur:** Bepaal de kleur van de tekst op de knop, zodat deze goed leesbaar is en past bij het ontwerp van de pagina.

**Openbaar:** Stel in of de nieuwsberichten openbaar toegankelijk zijn voor alle bezoekers of dat ze alleen zichtbaar zijn voor specifieke gebruikers.

**Nieuws standaard categorie:** Selecteer de standaard nieuwscategorie die moet worden weergegeven in de strook. Dit kan helpen om relevante berichten op een thematische manier te tonen.

**Nieuws layout:** Kies een layout voor de weergave van de nieuwsberichten. Dit bepaalt hoe de berichten worden gepresenteerd (bijv. Standaard nieuws layout, Klassieke nieuws layout onder elkaar en Speelse nieuws layout door elkaar.), zodat de strook goed aansluit bij het ontwerp van je website.

| Home Diensten v Over ons <mark>Nieuws</mark> | Vacatures Webwinkel Reviews FAQ    |
|----------------------------------------------|------------------------------------|
| PLACEHOLDER                                  | PLACEHOLDER                        |
| Curabitur venenatis                          | Curabitur venenatis malesuada urna |

PLACEHOLDER

Curabitur venenatis malesuada urna ut accumsan

Acadia Einsteinstraat 14K 3316 GG, Dordrecht

## 7.3 FAQ

Met de **FAQ-module** kun je eenvoudig veelgestelde vragen en antwoorden toevoegen aan je website. Hieronder vind je de beschikbare opties om de FAQ-sectie te configureren:

### Vragen:

Voeg de specifieke vragen toe die je bezoekers mogelijk hebben. Dit helpt om relevante informatie snel vindbaar te maken.

## FAQ Antwoord:

Geef een gedetailleerd antwoord op de vraag, zodat bezoekers duidelijke en nuttige informatie ontvangen.

## Vragen EN:

Voeg de Engelstalige versie van de vraag toe, als je een meertalige website beheert. Dit zorgt ervoor dat bezoekers de vragen in hun voorkeurstaal kunnen lezen.

#### Antwoord EN:

Geef het antwoord op de vraag in het Engels, zodat de inhoud ook voor een internationaal publiek toegankelijk is.

#### Sortering:

Bepaal de volgorde waarin de vragen worden weergegeven. Dit kan op basis van relevantie, populariteit, of chronologische volgorde zijn.

#### Website:

Geef aan op welke website of pagina deze FAQ-sectie wordt weergegeven, zodat je meerdere FAQ-secties kunt beheren voor verschillende websites of delen van je website.

Voorbeeld veelgestelde vragen strook

#### Veelgestelde vragen algemeen

#### Facilisi etiam?

Eiusmod tempor dolore magna aliqua amet consectetur adipiscing elit ut. Facilisi etiam dignissim diam quis.

#### Consectetur adipiscing elit?

Lorem ipsum dolor sit amet, consectetur adipiscing elit, sed do eiusmod tempor incididunt ut labore et dolore magna aliquo. Ut enim ad minim veniam, quis nostrud exercitation ullamco laboris nisi ut aliquip ex ea commodo consequat. Duis aute irure dolor in reprehenderit in voluptate velit esse cillum dolore eu fugiat nulla pariatur.

#### ex ea commodo consequat?

Lorem ipsum dolar sit amet, consectetur adipiscing elit, sed do eiusmod tempor incididunt ut labore et dolare magna aliqua. Ut enim ad minim veniam, quis nostrud exercitation ullamco laboris nisi ut aliquip ex ea commoda consequat. Duis aute irure dolar in reprehenderit in voluptate velit esse cillum dolare eu fugiat nulla pariatur.

#### Veel gestelde vragen categorie 2

#### Eiusmod tempor dolore magna?

Eiusmod tempor dolore magna aliqua amet consectetur adipiscing elit ut. Facilisi etiam dignissim diam quis. Urna molestie at elementum eu facilisis sed odio morbi. Vivamus at augue eget arcu dictum varius duis at. Condimentum mattis pellentesque id nibh tortor id aliquet lectus proin. Morbi tincidunt ornare massa eget egestas.

## 7.4 Review

De **Review Module** stelt klanten in staat om zelf beoordelingen achter te laten op je website, waardoor zij hun ervaringen kunnen delen en feedback kunnen geven over je producten of diensten.

Deze beoordelingen helpen nieuwe bezoekers bij het maken van een weloverwogen keuze en versterken het vertrouwen in je aanbod. Als beheerder heb je de controle om deze reviews te beheren en goed te keuren voordat ze worden gepubliceerd.

Hieronder vind je de velden die klanten kunnen invullen bij het achterlaten van een review:

## **Beoordeling:**

De klant kan een score geven, bijvoorbeeld in de vorm van sterren, om zijn of haar tevredenheid aan te geven.Naam van reviewer: De naam van de klant die de review plaatst.

## E-mailadres van reviewer:

Het e-mailadres van de klant voor verificatie of eventuele opvolging.

## Titel:

Een korte titel die de kern van de beoordeling samenvat.

## **Review:**

De volledige tekst van de beoordeling waarin de klant zijn of haar ervaring deelt.

## Datum invoer:

Automatisch gegenereerd op het moment dat de klant de review indient.

## Beoordeling (score):

De klant kan een cijfer of aantal sterren toekennen aan het product of de dienst.

## Status:

De review zal na indiening in afwachting zijn van goedkeuring door de beheerder voordat deze zichtbaar is op de website.Antwoord: Dit veld is bedoeld voor de beheerder om eventueel te reageren op de review, bijvoorbeeld met een bedankje of een reactie op de feedback.

## Tevreden klanten zijn de beste reclame

Lorem ipsum dolor sit amet, consectetur adipiscing elit. Proin condimentum augue consectetur leo consectetur, in tincidunt enim pellentesque. Pellentesque arcu metus, fermentum quis velit eget, congue eleifend metus. Vivamus eu velit quis arcu vestibulum luctus. Aliquam dignissim sit amet nisi egestas elementum. Praesent fringilla venenatis risus. Fusce id tincidunt est. Donec ipsum lacus, iaculis id posuere varius, egestas id tortor.

# PLACEHOLDER

## Op zoek naar een nieuwe uitdaging?

| Home Diensten - Over ons                                   | Nieuws | Vacatures | Webwinkel Reviews FAQ                                                         |
|------------------------------------------------------------|--------|-----------|-------------------------------------------------------------------------------|
| Vat je beoordeling samen of markeer een interessant detail |        |           | schakelen en is een prettige partij om mee samen te<br>werken                 |
| Je beoordeling *                                           |        |           | lantine                                                                       |
| Vertel mensen je beoordeling                               |        |           |                                                                               |
| li                                                         |        |           | Ook wij hebben de samenwerking als era prettig                                |
| Je naam *                                                  |        |           | ervaren Jantine, succes met de nieuwe site.                                   |
| Vertel ons je naam                                         |        |           |                                                                               |
| Je e-mailadres - deze wordt niet bij de review getoond *   |        |           | Gebruiksvriendelijk en snel                                                   |
| Vertel ons je e-mailadres                                  |        |           | ★ ★ ★ ★ 10/04/2024                                                            |
| Deze review is gebaseerd op mijn eigen ervaring *          |        |           | Het website beheer is erg gebruiksvriendelijk en de<br>website is lekker snel |
| beveiligd met reCAPTCHA<br>Privacy- Voorwaarden            |        | Gerard    |                                                                               |
|                                                            |        |           | @ Acadia 10/04/2024                                                           |
| Plaats review                                              |        |           | Wat fijn dat je blij bent met je nieuwe website<br>gerard.                    |

## 7.5 RSS nieuwsfeed

Met de **RSS Nieuwsfeed** kun je automatisch nieuwsberichten van externe bronnen op je website weergeven. Dit stelt je in staat om relevante en up-to-date informatie aan je bezoekers te bieden, zonder dat je deze handmatig hoeft bij te werken.

RSS-feeds zijn ideaal voor het integreren van bijvoorbeeld branchegerelateerd nieuws, blogupdates, of andere relevante content van externe websites.

Zodra de feed is ingesteld, worden nieuwe berichten automatisch weergegeven, zodat je website altijd voorzien is van actuele informatie.

Deze functionaliteit helpt je om je website dynamisch te houden en extra waarde te bieden aan je bezoekers door hen te informeren over de laatste ontwikkelingen binnen jouw vakgebied.

 $\rightarrow$ 

## RSS Feed - Lees het laatste wereld nieuws

## 09-08-2024: Weerbericht | Hollands zomerweer met buien, stevige wind én zon

Het weerbeeld van vrijdag is er een met typisch Hollands zomerweer. De eerste helft van de dag is er veel kans op (mot)regen. Later trekt de bewolking weg waardoor er meer ruimte komt voor de zon.

## 7.6 Nieuwsbrief inschrijven

←

Acadia Einsteinstraat 14K 3316 GG, Dordrecht T 078-6229899 E info@acadia.nl www.acadia.nl

Pagina 18 van 23

## 8. Nieuws

Met de nieuwsitem-functionaliteit in onze backend kun je eenvoudig nieuwsberichten toevoegen, beheren en weergeven op je website. Hieronder vind je een overzicht van de beschikbare opties en hoe je deze kunt gebruiken:

**Nieuws datum**: Voer de datum in waarop het nieuwsbericht is gepubliceerd of moet worden weergegeven.

Nieuws titel: Geef het nieuwsbericht een duidelijke en pakkende titel.

Nieuws URL: Voer de URL (link) in naar het nieuwsbericht op je website.

**Nieuws categorie**: Wijs een categorie toe aan het nieuwsbericht voor een betere organisatie en navigatie.

**Nieuws teaser**: Voeg een korte teaser toe om de aandacht van lezers te trekken en hen nieuwsgierig te maken naar het volledige artikel.

Nieuws quote: Voeg eventueel een citaat toe uit het nieuwsbericht om de inhoud te benadrukken.

Nieuws quote gebruiker: Geef de naam van de persoon weer die geciteerd wordt in het nieuwsbericht.

**Nieuws bericht**: Schrijf het volledige nieuwsbericht en voeg indien nodig opmaak toe zoals alinea's, opsommingstekens, etc.

Nieuws foto: Upload een afbeelding die het nieuwsbericht illustreert en de aandacht trekt van lezers.

Vervolg foto: Voeg een vervolgafbeelding toe.

**Strook koppelen**: Koppel het nieuwsbericht aan een specifieke strook op je website voor weergave op de juiste locatie.

Met deze uitgebreide opties kun je nieuwsberichten effectief beheren en presenteren op je website, waardoor je bezoekers op de hoogte blijven van de laatste ontwikkelingen en gebeurtenissen binnen jouw organisatie of branche.

## 9. FAQ

Met de FAQ-functionaliteit kun je eenvoudig veelgestelde vragen (FAQs) beheren en weergeven op je website. Hieronder vind je een overzicht van de beschikbare opties en hoe je deze kunt gebruiken:

**FAQ-categorie**: Selecteer de categorie waartoe de FAQ behoort om een georganiseerde indeling te creëren en bezoekers te helpen bij het vinden van relevante informatie.

**Vragen**: Voeg de veelgestelde vragen toe die je wilt beantwoorden. Zorg ervoor dat de vragen duidelijk en begrijpelijk zijn voor je bezoekers.

**FAQ antwoord**: Geef een beknopt en informatief antwoord op elke vraag. Houd de antwoorden kort en to the point om de leesbaarheid te verbeteren.

**Sorteren**: Sorteer de vragen op volgorde van belangrijkheid, relevantie of alfabetische volgorde voor een gestructureerde weergave op je website.

Met deze functionaliteit kun je gemakkelijk een FAQ-sectie opzetten en onderhouden, waardoor je bezoekers snel antwoorden kunnen vinden op hun vragen en hun ervaring op je website verbetert.

## 10. Reviews

Met de review-functionaliteit in onze backend kunnen beheerders eenvoudig reviews beheren die zijn ingediend door bezoekers van de website. Hieronder vind je een overzicht van de beschikbare opties en acties die kunnen worden uitgevoerd:

Beoordeling: Bekijk de beoordeling die is toegekend aan het product of de dienst.

Naam van reviewer: Zie de naam van de persoon die de review heeft ingediend.

E-mail van reviewer: Bekijk het e-mailadres van de reviewer voor eventuele vervolgacties.

Titel: Zie de titel of onderwerp van de review.

Review: Lees de inhoud van de review die is ingediend door de bezoeker.

Datum invoer: Bekijk de datum waarop de review is ingediend.

Status: Controleer de status van de review, zoals 'In afwachting', 'Gepubliceerd' of 'Verwijderd'.

**Beantwoord**: Beantwoord indien nodig de review om feedback te geven of eventuele vragen te beantwoorden. Of geef een antwoord op de review om waardering te tonen voor de feedback van de klant.

Verwijderen: Verwijder de review als deze ongepast is of niet aan de richtlijnen voldoet.

Beoordelingstatus: Beoordeel de review en publiceer deze op de website.

Met deze functionaliteit kunnen beheerders reviews beheren, beantwoorden en indien nodig verwijderen, waardoor ze effectief kunnen omgaan met de feedback van klanten en de reputatie van het bedrijf kunnen handhaven.

## 11. Website opleveren (301's)

Een redirect 301 is een permanente omleiding van een oude URL naar een nieuwe URL. Redirect 301's regel je in om ervoor te zorgen dat de Google-indexering van je website niet verloren gaat wanneer je pagina's verplaatst of de URL-structuur wijzigt.

Wanneer een bezoeker of een zoekmachine een oude URL probeert te openen, wordt deze automatisch omgeleid naar de nieuwe URL. Dit helpt om de autoriteit en de zoekmachinepositie van je website te behouden, aangezien zoekmachines de nieuwe locatie van de inhoud kunnen vinden en indexeren.

Door redirect 301's in te regelen, zorgen we ervoor dat je website soepel blijft functioneren voor zowel bezoekers als zoekmachines, zelfs na wijzigingen in de URL-structuur. Dit draagt bij aan de consistentie en vindbaarheid van je website in de zoekresultaten van Google.

## 12. Randvoorwaarden

- Google Analytics aanleveren (Indien van toepassing)

- Google recaptcha key (Een Google reCAPTCHA-sleutel is een code die wordt gebruikt om de reCAPTCHA-service van Google te integreren in websites. Het versterkt de beveiliging door te controleren of gebruikers echte mensen zijn en geen bots, waardoor spam en ongewenste activiteiten worden verminderd.)

- Indien het gaat om het ombouwen van een bestaande website: Is het van essentieel belang om nauwkeurig te beoordelen welke content van de bestaande website moet worden overgezet en welke content niet.